# CONFIGURACIÓN DE SERVICIOS DHCP, DNS, CONTROLADOR DE DOMINIO, PROXY NO TRANSPARENTE, CORTAFUEGOS, FILE SERVER, PRINT SERVER Y VPN EN ZENTYAL SERVER

Heily Geraldine Garcés López e-mail: hggarcesl@unadvirtual.edu.co José Willmar Arroyave Román e-mail: jwarroyaver@unadvirtual.edu.co Andrés Felipe Patiño Cardona e-mail: afpatinoc@unad.edu.co Yuliana Sánchez Gálvez e- mail: ysanchezgalv@unadvirtual.edu.co

**RESUMEN:** En el siguiente documento se presenta de una forma detallada el proceso de instalación y configuración de Zentyal Server en una máguina virtual. Los servicios instalados corresponden a los que se consideran más importantes en un servidor de una red de computadores. La configuración lograda permitió que el equipo cliente, también basado en una distribución Linux, pudiera obtener los beneficios de estos servicios y en cada apartado el lector podrá observar el resultado final. Queda demostrado entonces la potencia de Zentyal como alternativa a servicios privativos, así como la sencillez de la interfaz y la facilidad para realizar cada operación dentro de un ambiente gráfico, lo cual lo hace más asequible a los administradores de red que usan software libre menos puristas o incluso para guienes no han tenido un primer contacto con máguinas basadas en Linux.

**PALABRAS CLAVE**: Zentyal Server, Software Libre, Servicios en red.

# 1. INTRODUCCIÓN

Los servicios en red son una de las demandas con más crecimiento en los últimos años. Desde pequeñas empresas, pasando por las medianas y obviamente las grandes compañías, buscan eficiencia, seguridad y facilidad en la administración de sus sistemas informáticos internos. En el mercado de los servidores de red, existen diferentes alternativas, unas más conocidas y extendidas que otras. No obstante, en el mundo del Open Source Ubuntu Server ha sido quizás de las más empleadas y preferidas por los administradores de red. Existen otras alternativas por supuesto, dentro de las cuales se encuentra Zentyal Server, un servidor robusto, con una gran facilidad de instalación y puesta a punto y quizás el punto que más llama la atención es su cuidada interfaz gráfica, más cercana incluso a los servidores Windows. En este documento se podrá observar la configuración de Zentyal Server y algunos servicios que se pusieron en marcha, pudiendo el lector darse cuenta de la sencillez y facilidad con la que puede sacarse partido de esta distribución, tanto para pequeñas como para grandes compañías que muevan sus recursos informáticos lógicos tanto en Intranet como a la extranet.

# 2. INSTALACIÓN Y CONFIGURACIÓN ZENTYAL SERVER

Zentyal funciona sobre hardware estándar arquitectura x86\_64 (64-bit), se requiere para su instalación mínimo memoria de 1GB, disco duro 20 GB, procesador de doble núcleo y dos tarjetas de Red

### DESCARGA DEL ZENTYAL

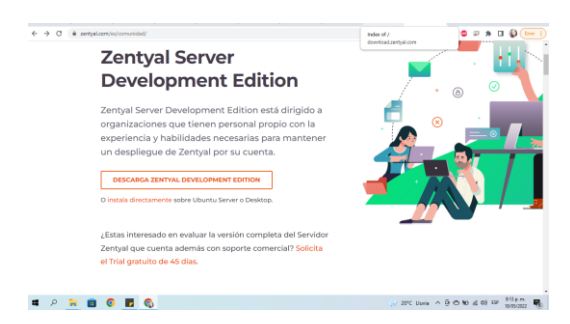

Imagen 1. descarga

Se selecciona el idioma

| Membri         Description         Maillight         Maillight <t< th=""><th>Zentyal [Corriendo] - Ora<br/>Archivo Máquina Ver I</th><th>cle VM VietualBex<br/>Entrada Dispositivos Ayud</th><th>Language</th><th></th></t<> | Zentyal [Corriendo] - Ora<br>Archivo Máquina Ver I                                                                                                    | cle VM VietualBex<br>Entrada Dispositivos Ayud                                                                                                    | Language                                                                                                    |                                                                                                    |
|----------------------------------------------------------------------------------------------------|----------------------------------------------------------------------------------------------------|----------------------------------------------------------------------------------------------------|----------------------------------------------------------------------------------------------------|----------------------------------------------------------------------------------------------------|
| DOUT IN A                                                                                                    | Rannia<br>Renta<br>Borna<br>Benga<br>Borna<br>Catali<br>Catali<br>Ca | 110 Friendballs<br>Friendballs<br>De Ballingen<br>De Ballingen | ministeries<br>Marathi<br>Burnese<br>Mesail<br>Burnese<br>Mesail<br>Morak rysorsk<br>Panjeki<br>Konánk<br>Projeki<br>Konánk<br>Projeki<br>Stovenčina<br>Stovenčina<br>Stovenčina | 18811<br>G <sup>*</sup> D-JUA<br>Thai<br>Tagalog<br>Tidrkce<br>UugHur<br>Vicpaircbra<br>Tidreg Việt<br>中文(家権) |

Imagen 2 selección de idioma

#### Se selecciona la instalación

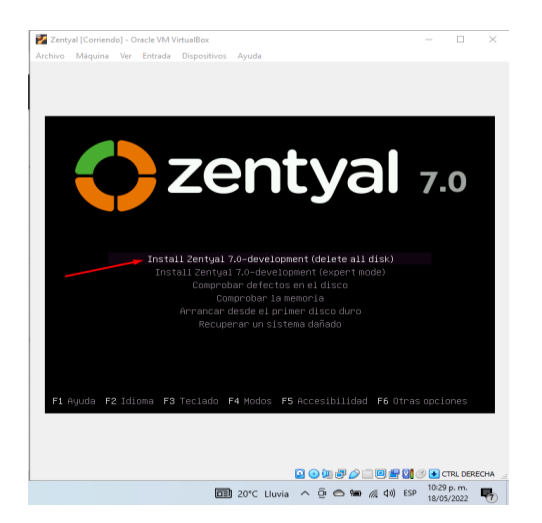

Imagen 5 selección de teclado

Imagen 3 Instalacion

## Se selecciona el país

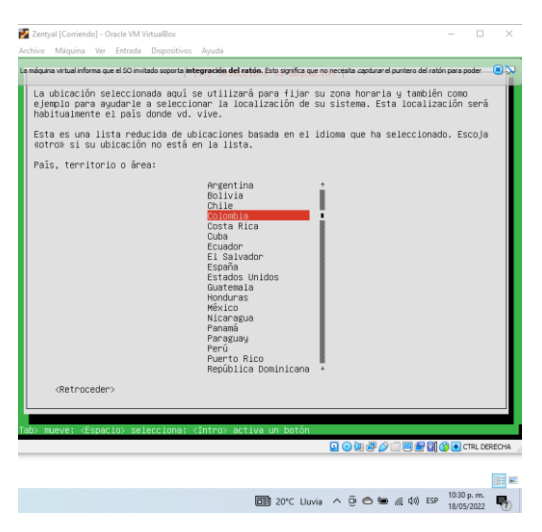

Imagen 4 Pais de ubicacion

Selección de teclado

Inicia la instalación

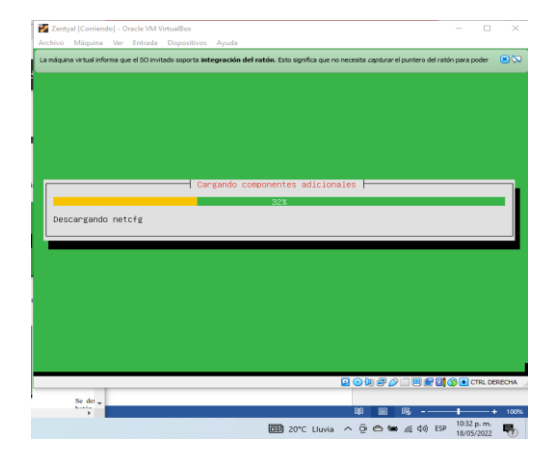

Imagen 6 Inicio de instalacion

Se configura el nombre de la maquina

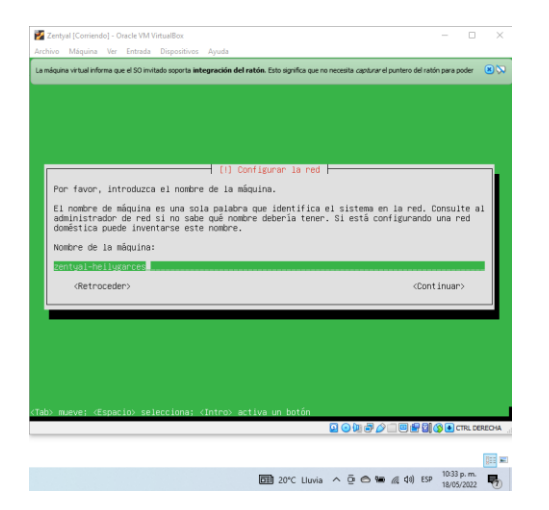

Imagen 7 Nombre de la maquina

# Se configura el Usuario

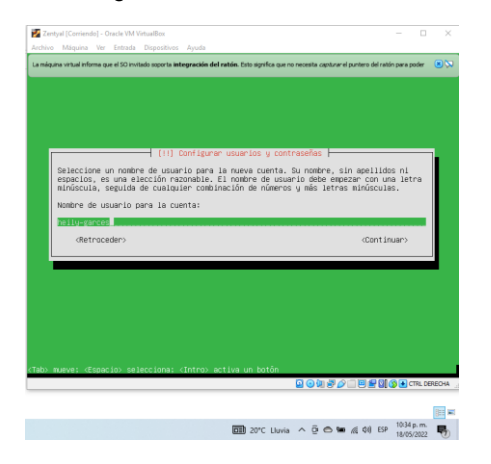

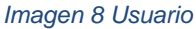

# Se asigna contraseña

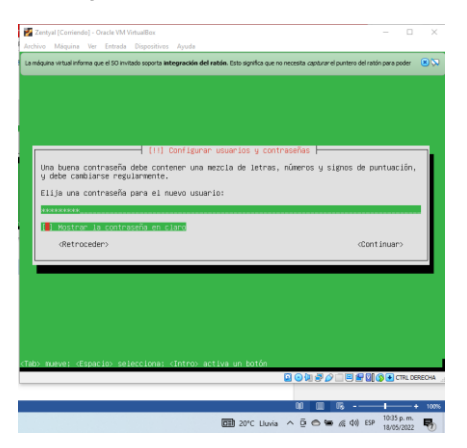

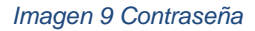

Se confirma contraseña

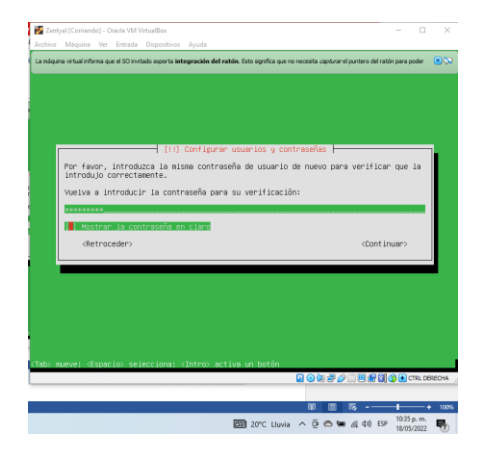

Imagen 10 Confirmacion de contraseña

Se configura el reloj con la hora local

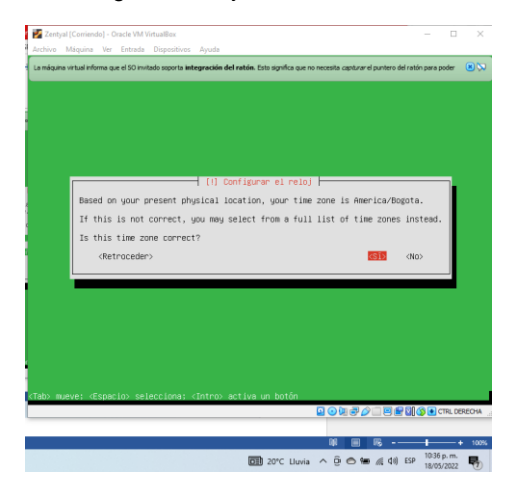

# Imagen 11 Reloj

Continua con la configuración de la maquina

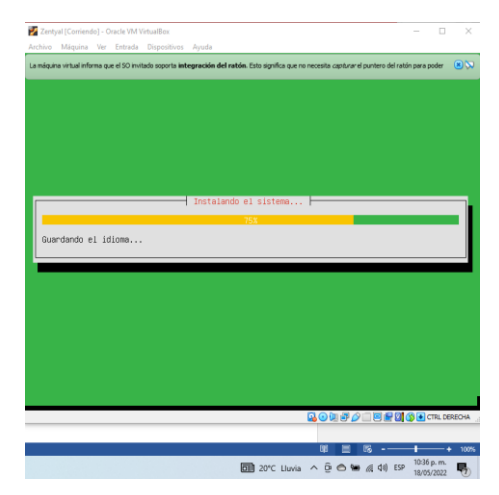

Imagen 12 proceso de instalacion

Finaliza la instalación y solicita un reinicio

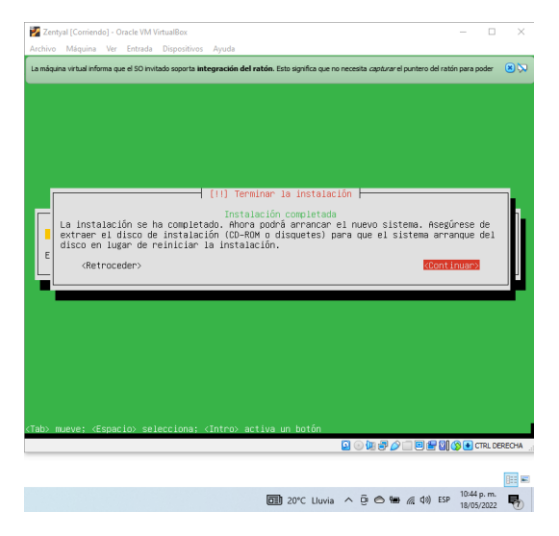

Imagen 13 Fin de la instalacion

Inicia nuevamente la maquina

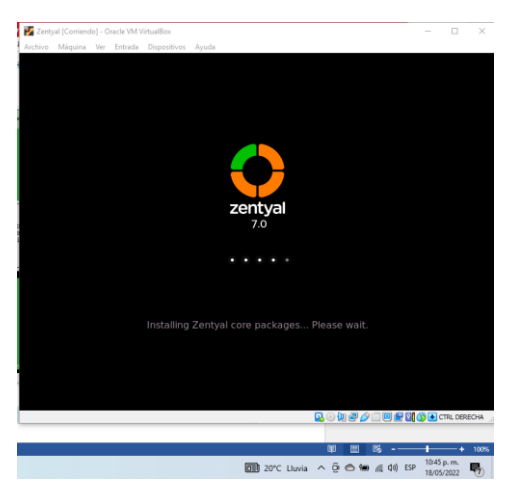

Imagen 14

# 3. INSTALACIÓN Y CONFIGURACIÓN SERVICIOS

## 3.1 PROXY NO TRANSPARENTE

Cuando el proceso de instalación ha terminado, se ingresa a la interfaz de Zentyal con el usuario y contraseña creados durante la instalación. En este primer ingreso, se recomienda instalar los principales servicios, tal como se observa a continuación:

Después de instalados los servicios básicos, se reinicia el equipo y se configuran las tarjetas de red para Zentyal. El primer adaptador será NAT y el segundo, Red Interna.

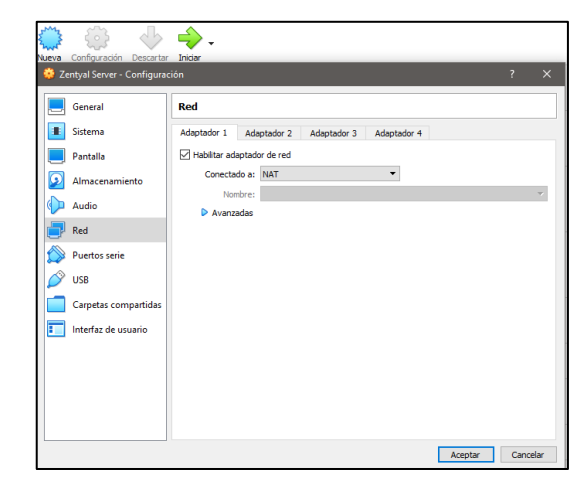

[Imagen 15. Configuración adaptador de red 1

| Nueva configuración Descartar | Inicar                                          |      | _    |
|-------------------------------|-------------------------------------------------|------|------|
| 😳 Zentyal Server - Configura  | ción                                            | ?    | ×    |
| General                       | Red                                             |      |      |
| Sistema                       | Adaptador 1 Adaptador 2 Adaptador 3 Adaptador 4 |      |      |
| Pantalla                      | Habilitar adaptador de red                      |      |      |
| Almacenamiento                | Conectado a: Red interna 💌                      |      | _    |
| 🕩 Audio                       | Nombre: intriet     Avanzadas                   |      | ~    |
| Red                           |                                                 |      |      |
| Puertos serie                 |                                                 |      |      |
| DSB                           |                                                 |      |      |
| Carpetas compartidas          |                                                 |      |      |
| Interfaz de usuario           |                                                 |      |      |
|                               |                                                 |      |      |
|                               |                                                 |      |      |
|                               |                                                 |      |      |
|                               |                                                 |      |      |
|                               | Aceptar                                         | Cano | elar |

Imagen 16. Configuración adaptador de red 2

Se arranca Zentyal Server nuevamente y se ingresa a la interfaz gráfica. En el apartado de interfaces de red se configura la red eth0 como DHCP y se marca la opción externo WAN. Se da clic en cambiar

| Û                |                          |           | Zentyal - Interfaces de Red — Mozilla Firefox                                             | - ° ×      |
|------------------|--------------------------|-----------|-------------------------------------------------------------------------------------------|------------|
| <mark>0</mark> Z | entyal - Interfac        | ces de Ro | +                                                                                         |            |
| ←                | $\rightarrow$ G          | 0 8       | https://localhost:8443/Network/Ifaces                                                     | ⊚ ≡        |
| 0                | <b>zentyal</b> De        | velopme   |                                                                                           | ۹ 🗗        |
| 0                | Dashboard                |           | Interfaces de Red                                                                         | 0          |
| 7<br>7           | Estado de los<br>Módulos |           | eth0 eth1                                                                                 |            |
| ≉                | Sistema                  | <         | Nombre                                                                                    |            |
| 망                | Red                      | ~         | eth0                                                                                      |            |
| Interf           | aces                     |           |                                                                                           |            |
| Puerta           | s de enlace              |           | DHCP ~                                                                                    |            |
| Ohieto           |                          |           |                                                                                           |            |
| Servic           | ios                      |           | Externo (WAN)<br>Marque aquí si está usando Zentyal como gateway y este interfaz está con | etado a su |
| Rutas            | estáticas                |           | router a Internet                                                                         |            |
| Herrar           | nientas                  |           | CAMBIAR                                                                                   |            |
|                  | 0 🖷 🖬 🚺                  | Zentyal   | - Interfaces de                                                                           | 20:28 📖    |

Imagen 17. Configuración interfaz de red en Zentyal

La red eth1 que es la red interna configurada en el adaptador 2, se establece como estática. Se digita una red tipo C que funcionará como Gateway del equipo Ubuntu Desktop:

| Ú)                                 |            | Zentyal - Interfaces      | de Red — Mozilla Firefox                | -                    | ø x |
|------------------------------------|------------|---------------------------|-----------------------------------------|----------------------|-----|
| 🗘 Zentyal - Interfa                | ices de Ro | × +                       |                                         |                      |     |
| $\leftarrow \   \rightarrow \   G$ | 0 8        | https://localhost:8443/N  | etwork/lfaces?iface=eth1                | ☆ 🔍                  | ≡   |
| <b>Ozentyal</b> D                  | evelopme   |                           |                                         | Q                    | C+  |
| Modulos                            |            | _                         |                                         |                      |     |
| Sistema                            | <          | Nombre                    |                                         |                      |     |
| Red Red                            | ~          | eth1                      |                                         |                      |     |
| Interfaces                         |            | Método                    |                                         |                      |     |
| Puertas de enlace<br>DNS           |            | Estático                  | ~                                       |                      |     |
| Objetos                            |            | Externo (WAN)             |                                         |                      |     |
| Servicios                          |            | Marque aquí si está usano | do Zentyal como gateway y este interfaz | z está conetado a su |     |
| Rutas estáticas                    |            | router a meetinet         |                                         |                      |     |
| Herramientas                       |            | Dirección IP              | Máscara de red                          |                      |     |
| Registros                          |            | 192.168.2.15              | 255.255.255.0 ~                         |                      |     |
| Gestión de<br>software             | <          | CAMBIAR                   |                                         |                      |     |
|                                    | 😳 Zentyal  | - Interfaces de           |                                         | 20:30                |     |

Imagen 18. Red 1 estática

El siguiente paso es configurar las interfaces de red para la comunicación entre Zentyal Server y Ubuntu Desktop, el cual será el terminal cliente. La primera interfaz se configura como Red Interna y la segunda como Adaptador puente:

|                     | hactori           |                        |                            | 122 |   |
|---------------------|-------------------|------------------------|----------------------------|-----|---|
| General             | Red               |                        |                            |     |   |
| Sistema             | Adaptador 1 Ada   | aptador 2 Adaptador 3  | Adaptador 4                |     |   |
| Pantalla            | Habilitar adapted | or de red              |                            |     |   |
| Almacenamiento      | Conectado a:      | Adaptador puente       | •                          |     |   |
| Audio               | Nombre:           | Qualcomm Atheros AR956 | x Wireless Network Adapter |     | * |
| Red                 | Avanzadas         |                        |                            |     |   |
| Puertos serie       |                   |                        |                            |     |   |
| USB                 |                   |                        |                            |     |   |
| Cametas compartidas |                   |                        |                            |     |   |
|                     |                   |                        |                            |     |   |
|                     |                   |                        |                            |     |   |
| Interfaz de usuario |                   |                        |                            |     |   |
| Interfaz de usuario |                   |                        |                            |     |   |

Imagen 19. Adaptador de red 2 Ubuntu desktop

| Nueva Configuración                           | Descartar Inidear                                     |        |
|-----------------------------------------------|-------------------------------------------------------|--------|
| 😳 Ubuntu Desktop - Configura                  | ación ?                                               | ×      |
| E General                                     | Red                                                   |        |
| <ul> <li>Sistema</li> <li>Pantalla</li> </ul> | Adaptador 1 Adaptador 2 Adaptador 3 Adaptador 4       |        |
| Almacenamiento                                | Conectado a: Red interna   Nombre: Intret  Ausenceder | ~      |
| Red                                           | V Avanzaoas                                           |        |
| USB                                           |                                                       |        |
| Interfaz de usuario                           |                                                       |        |
|                                               |                                                       |        |
|                                               |                                                       |        |
|                                               | Aceptar Car                                           | ncelar |

Imagen 20. Adaptador de red 1 Ubuntu desktop

Se inicia Ubuntu Desktop y se configura una IP tipo C para el adaptador 1, es decir enp0s3, en este caso será la 192.168.1.20 y el Gateway. Para este último, será la IP de Zentyal Server configurada anteriormente, es decir, la 192.168.2.15:

| Actividades  | 🖉 Configu     | uraclón 🔻              | mar 21:16           |                      | A         | * 🔒 - |
|--------------|---------------|------------------------|---------------------|----------------------|-----------|-------|
| <u>(</u> ) c |               |                        |                     |                      |           |       |
| <u> </u>     | • Inalámbrica |                        |                     |                      |           |       |
| *            | Bluetooth     | Cancelar               | Cableada            |                      | Aplicar + |       |
| -            | Fondo de es   | Detalles Identidad     | IPv4 IPv6 Seguridad |                      | 0         |       |
|              | Dock          | Método IPv4            | O Automático (DHCP) | 🔿 Sólo enlace local  | +         |       |
| ?            | Notificacion  | es                     | O Manual            | O Desactivar         | 0         |       |
| · •          | Buscar        | Direcciones            | Missara de rad      | Puerta de enlare     | +         |       |
| <b>/</b> /   | Región e idia | am 192.168.1.20        | 255.255.255.0       | 192.168.2.15         | 0         |       |
| 0            | Acceso unive  | ers -                  |                     |                      | 0         |       |
| ٩            | Cuentas en li | Ine DNS                |                     | Automático           |           |       |
|              | Privacidad    |                        |                     |                      |           |       |
|              | Compartir     | Directiones IP separat | las por camas       |                      |           |       |
|              | Sonido        | Rutas                  |                     | Automático           |           |       |
| Q            | Energía       | UN/ECOOR               | mescera del reid    | ruena de enade Metra | 0         |       |
| 🗖            | Red           |                        |                     |                      |           |       |
|              | Print and and |                        |                     |                      |           |       |

Imagen 21. Configuración red Ubuntu Desktop

Se regresa al Zentyal Server y se crea un objeto en el menú de Red. En este caso se pone el nombre UbuntuDesktop:

| Ċ)           |                          |        | Zentyal - Objetos — Mozilla Firefox                            | -          | ø x      |
|--------------|--------------------------|--------|----------------------------------------------------------------|------------|----------|
| O Ze         | ntyal - Objetos          |        | × +                                                            |            |          |
| $\leftarrow$ | $\rightarrow$ G          | 08     | https://localhost:8443/Network/View/ObjectTable#ObjectTable \$ | 2 🗢        | ≡        |
| 0            | zentyal De               | /elopm | ent Edition 6.2 Buscar C                                       | C 🗗 🕴      | -        |
| •            | Dashboard                |        | Objetos                                                        |            | ?        |
|              | Estado de los<br>Módulos |        | 👔 objeto añadida                                               |            |          |
| ☆            | Sistema                  | <      | Lista de objetos                                               |            | 1        |
| 물            | Red                      | ~      |                                                                |            |          |
| Interfa      | ces                      |        | + AÑADIR NUEVO/A                                               | Q          |          |
| Puerta       | s de enlace              |        | Nombre Miembros                                                | Acción     | U.       |
| Objete       | 25                       |        | UbuntuDesktop 🔆                                                | 0 🖉 🖉      |          |
| Servici      | os                       |        | 10 × K < Pá                                                    | gina 1 > > | a        |
| Rutas (      | estáticas                |        |                                                                |            | <u> </u> |
| Herran       | nientas 🔿 🛒 💽            | Zenty  | I - Objetos — Mo                                               | 20:36      |          |

Imagen 22. Creación de objetos

Luego se crean los usuarios en el botón Miembros. Allí se ingresan los datos de red del equipo cliente, es decir de Ubuntu Desktop:

| 0                                      |               | Zentyal - UbuntuDesktop — Mozilla Firefox                                | - * ×   |
|----------------------------------------|---------------|--------------------------------------------------------------------------|---------|
| 🔘 Zentyal - Ubunti                     | uDesktop ×    | +                                                                        |         |
| $\leftarrow \  \  \rightarrow \  \  G$ | 0 & h         | ttps:// <b>localhost</b> :8443/Network/View/MemberTable?directory= 🗅 🏠 🛛 | ⊚ ≡     |
| <b>Ozentyal</b> De                     |               | Edition 6.2 Buscar Q                                                     | G 🔒     |
| Sistema                                | <             | Añadiendo un/a nuevo/a miembro                                           |         |
| Red Red                                | ~             | Nombre                                                                   |         |
| Interfaces                             |               | Ubuntu                                                                   |         |
| Puertas de enlace                      |               | Dirección IP                                                             |         |
| DNS<br>Objetos                         |               | CIDR v 192.168.1.20 / 24 v                                               |         |
| Servicios                              |               | Dirección MAC Opcional                                                   |         |
| Rutas estáticas                        |               |                                                                          |         |
| Herramientas                           |               |                                                                          |         |
| Registros                              |               | 💠 AÑADIR CANCELAR                                                        |         |
| Gestión de<br>software                 | ٠             |                                                                          |         |
| 🛒 🗅 🔿 🛒 🖬 🛛                            | 🔮 Zentyal - I | UbuntuDeskto                                                             | 20:40 🜉 |

Imagen 23. Creación de usuarios en Zentyal

Finalmente se empieza a configurar el Proxy HTTP no transparente. Se selecciona el botón Configuración general. Se pone el puerto que va a ser bloqueado. En este caso es el 1320:

| )                                  | _      | Zentyal - Proxy H         | TTP — Mozilla Firefox |   | - 0 X   |
|------------------------------------|--------|---------------------------|-----------------------|---|---------|
| O Zentyal - Proxy H                | TTP    | × +                       |                       |   |         |
| $\leftarrow \   \rightarrow \   G$ | 08     | https://localhost:8443/Sq | uid/Composite/General | 습 | ⊚ ≡     |
| <b>Ozentyal</b> De                 |        |                           |                       |   | G+ 🔡    |
| NOCULOS                            | - 1    | Configuración camb        | biada                 |   |         |
| Sistema                            | <      | Configuración             | General               |   |         |
| Red Red                            | <      | Geningunaeion             | o en el al            |   |         |
| Registros                          |        | Proxy Transparente        |                       |   |         |
| Gestión de<br>software             | <      | 1320                      |                       |   |         |
| DNS                                |        | Tamaño de los ficheros o  | de cáche (MB)         |   |         |
| ПР ОНСР                            |        | CANDIAN                   |                       |   |         |
| Cortafuegos                        | ۲      | CAPUIAN                   |                       |   |         |
| Autoridad de<br>certificación      | <      | Excepciones e             | en la caché           |   |         |
| 4 🗅 🔿 🛲 🗖 👔                        | Zentya | - Proxy HTTP —            |                       |   | 20:45 📰 |

Imagen 24. Configuración proxy no transparente

Posteriormente se crean las reglas de acceso en el mismo menú de Proxy – HTTP. En este caso se deniegan los accesos como se muestra a continuación:

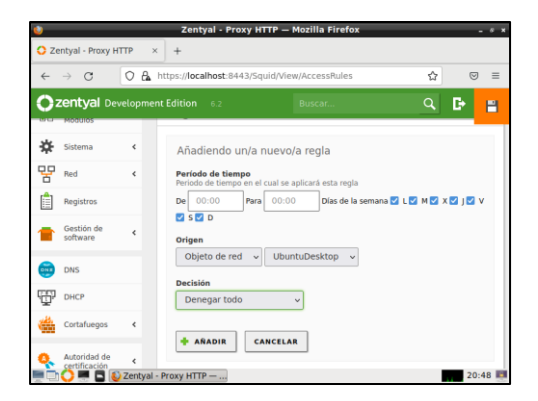

Imagen 25. Menú Proxy

Se reinicia Zentyal Server y también la máquina Ubuntu. Luego se configura el proxy en el navegador de Ubuntu Desktop para que se aplique el cambio realizado en Zentyal Server. Se ingresa a configuración de red desde preferencias y se pone la ip de Zentyal y el puerto 1320. Se marca la opción Usar también este proxy para HTTPS:

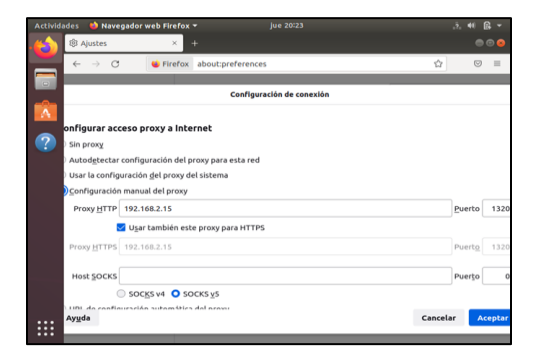

Imagen 26. Configuración Proxy en Ubuntu

Se prueba en Ubuntu Desktop que el Proxy esté funcionando correctamente. Se evidencia que el proxy bloquea la conexión:

| Actividad | des 🛛 😂 Navegad                | or web Firefox 🔻                       | jue 20:24                          |                     | .?. ₩ B     |
|-----------|--------------------------------|----------------------------------------|------------------------------------|---------------------|-------------|
| -         | O Problema al car              | gar la pág × 🛛 +                       |                                    |                     | • • •       |
|           | $\leftarrow \ \rightarrow \ G$ | Q Buscar con Googl                     | le o introducir una dirección      |                     | $\boxtimes$ |
|           |                                |                                        |                                    |                     |             |
| A         |                                |                                        |                                    |                     |             |
| ?         |                                |                                        |                                    |                     |             |
|           | El se                          | ervidor prox                           | y está rechazanc                   | lo las              |             |
|           | CON                            | exiones                                |                                    |                     |             |
|           | Ha ocurr                       | ido un error al conectar co            | on www.google.com.                 |                     |             |
|           | • Com                          | pruebe la configuración d              | le proxy para asegurarse de que es | correcta.           |             |
|           | Conl<br>func                   | tacte con su administrado<br>cionando. | r de red para asegurarse de que el | servidor proxy está |             |
|           |                                |                                        |                                    | Reintent            | ar          |
|           |                                |                                        |                                    |                     |             |
|           |                                |                                        |                                    |                     |             |

Imagen 27. Prueba de funcionamiento Proxy

# 3.2.1 CORTAFUEGOS

Producto esperado: Implementación y configuración detallada para la restricción de la apertura de sitios o portales Web de entretenimiento y redes sociales, evidenciando las reglas y políticas creadas. La validación 3 del Funcionamiento del cortafuego aplicando las restricciones solicitadas, se hará desde una estación de trabajo GNU/Linux.

Se configuran las interfaces de red eth0 como externa (WAN) por DHCP

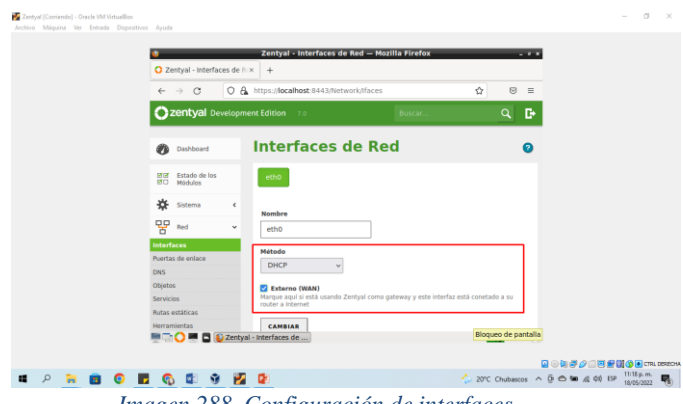

Imagen 288. Configuración de interfaces

## Se guardan los cambios

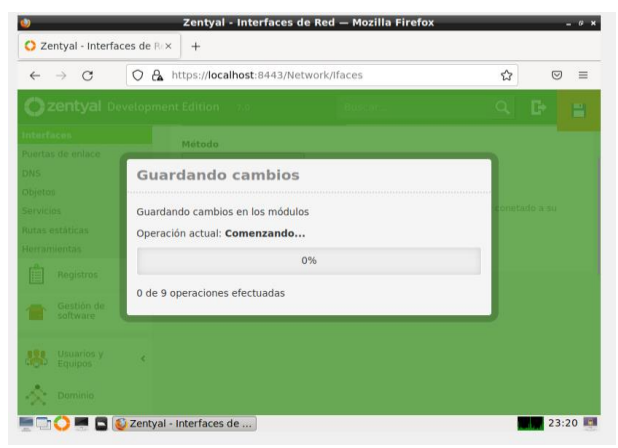

Imagen 299 Guardar

Se configura el eth1 como interna (LAN) con IP estática 192.168.7.254.

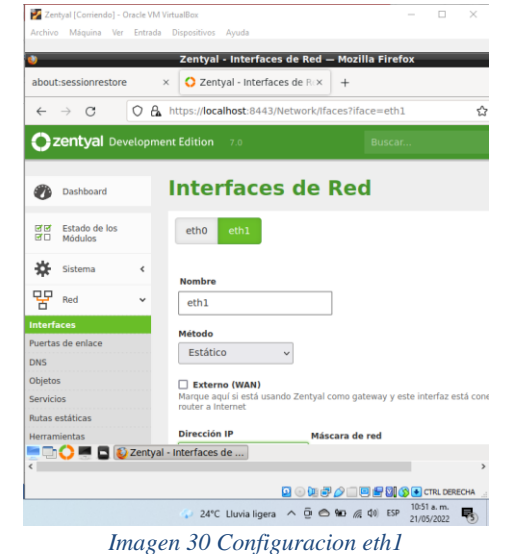

#### Se guardan los cambios

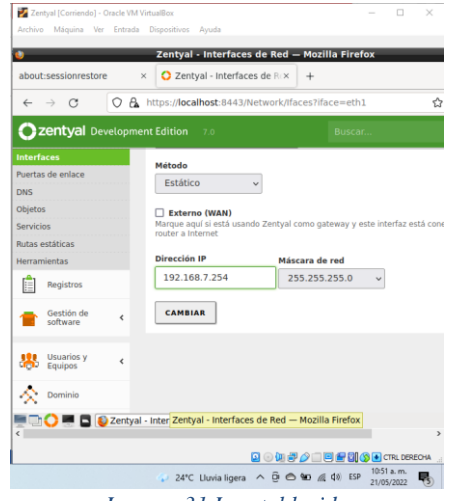

Imagen 31 Ip establecida

Se configura la máquina Ubuntu Desktop la puerta de enlace y servidor DNS para que se conecte a Internet a través de Zentyal: indicamos la IP 192.168.7.254 en la puerta de enlace y en el DNS

| onfigura | ción ' | •                   |           |                      | 23 de may                   | 19:25 •                                             |        |           |
|----------|--------|---------------------|-----------|----------------------|-----------------------------|-----------------------------------------------------|--------|-----------|
|          |        |                     |           |                      |                             |                                                     |        |           |
| es       |        |                     |           |                      |                             |                                                     |        |           |
|          | ۵      | Bluetooth           |           | Cab                  | leado                       |                                                     |        | +         |
|          | Ģ      | Fondo de escritorio | _         | 0                    | onectado - 1000 Mb/s        |                                                     | _      |           |
|          |        |                     | Cancel    |                      | Cableada                    |                                                     |        |           |
|          | ÷      | Apariencia          | Detalle   | s Identid            | ad IPv4 IPv6                | Seguridad                                           |        | +         |
|          | 0      | Notificaciones      |           |                      |                             |                                                     |        |           |
|          | Q      | Buscar              | Métod     | o IPv4 📿 /           | Automático (DHCP)<br>Manual | <ul> <li>Sólo enlaci</li> <li>Desactivar</li> </ul> | Flocal |           |
|          | =      | Aplicaciones        |           | 0                    | Compartida con otros eq     | uipos                                               |        | Apagado O |
|          | ₿      | Privacidad          | Direct    | ones                 |                             |                                                     |        |           |
|          |        | Cuentas en línea    | 1925      | Sirection<br>68.0.17 | Máscara de red              | Puerta de enlace                                    | ÷      |           |
|          |        |                     |           |                      |                             |                                                     | *      |           |
|          | 5      | Compartir           |           |                      |                             |                                                     | 9      |           |
|          | п      | Sonido              | DNS       |                      |                             | Automátic                                           |        |           |
|          | ۲      | Energia             | 192.1     | 58.7.254             |                             |                                                     |        |           |
|          | Ş      | Monitores           | Direction | es P seperadas p     | or comes                    |                                                     |        |           |

Imagen 32 Configuracion maquina UBUNTU

Se valida el acceso a Interrnet y validamos el correcto acceso

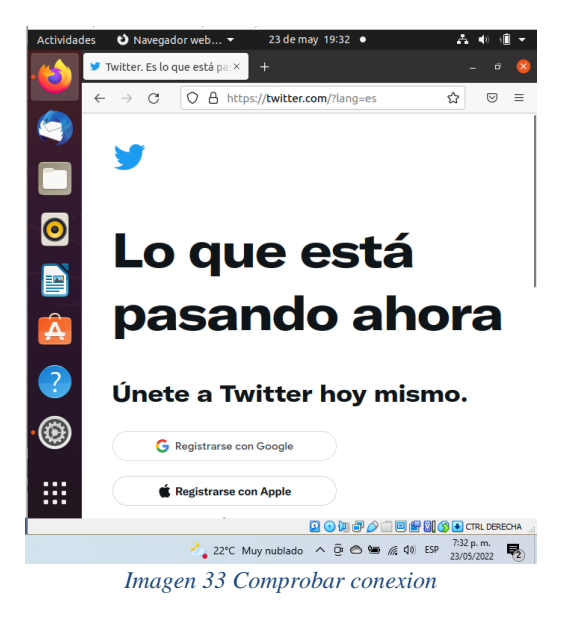

Se usa el comando nslookup + la dirección de la página a bloquear, en este caso, twitter, Facebook, youtube

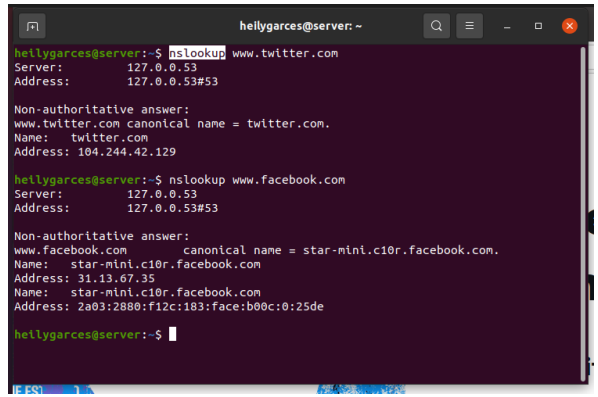

Imagen 34 nslookup

En el Zentyal, ingresamos por la opción de cortafuegos y luego a reglas de filtrado para las redes internas.

| <u>6</u> | → C                                              | 08      | https://localhost:8443/Firewall/Filter                                                                                              |                                                                                   |                                   | 0                              | =   |
|----------|--------------------------------------------------|---------|----------------------------------------------------------------------------------------------------|-----------------------------------------------------------------------------------|-----------------------------------|--------------------------------|-----|
| )2       | zentyal Dev                                      | elopmer | t Edition 7.0                                                                                                    | Buscar                                                                            |                                   | Q                              | G   |
| 5        | Usuarios y<br>Equipos                            | ¢       | 袋 CONFIGURAR REGLAS                                                                                                    |                                                                                   |                                   |                                |     |
| 2        | Dominio                                          |         | •                                                                                                    |                                                                                   | LANZ                              |                                |     |
| -        | Compartición d                                   |         |                                                                                                    |                                                                                   |                                   |                                |     |
| ÷        | Ficheros                                         | e       |                                                                                                    |                                                                                   | LAN2                              |                                |     |
|          | Ficheros                                         | e<br><  |                                                                                                    |                                                                                   | LANZ                              |                                |     |
|          | Ficheros<br>Correo<br>DNS                        | •       | Reglas de filtrado p                                                                                                    | ara las redes i                                                                   | ntern                             | as                             |     |
|          | Correo<br>DNS<br>DHCP                            | e<br><  | Reglas de filtrado p<br>Estas reglas le permiten controlar el a<br>tráfico entre sus redes internas. Si der<br>la sección superior. | Dara las redes i<br>coeso desde sus redes inter<br>sea dar acceso a los servicion | ntern<br>as a Interr<br>de Zentya | as<br>let. y el<br>al, debe ut | lar |
|          | Ficheros<br>Correo<br>DNS<br>DHCP<br>Cortafuegos | •       | Reglas de filtrado p<br>Estas reglas le permiten controlar el a<br>tráfico entre sas redes internas. Si de<br>la acción superior.   | Dara las redes i<br>cceso desde sus redes inter<br>sea dar acceso a los servicion | ntern<br>as a Interr              | as<br>let. y el<br>al, debe ut | lar |

Imagen 35 Cortafuegos

Se crea una nueva regla y se llenan los campos, en destino colocamos la IP de la página a bloquear

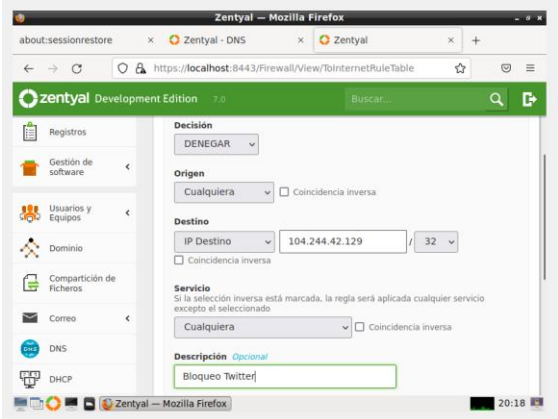

Imagen 36 Creacion regla bloqueo twitter

Boqueo de Facebook

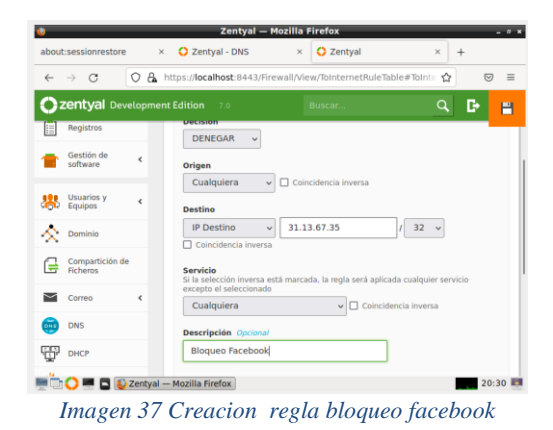

Bloqueo YouTube

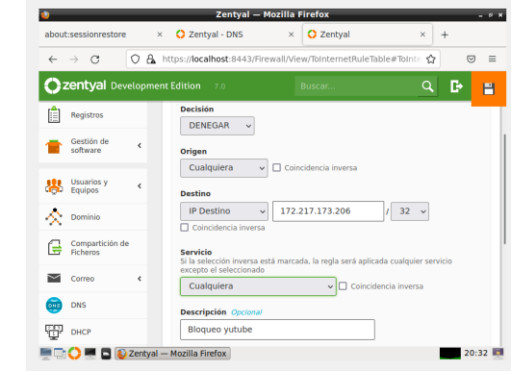

Imagen 38 Creacion regla bloqueo youtube

#### Se guardan los cambios

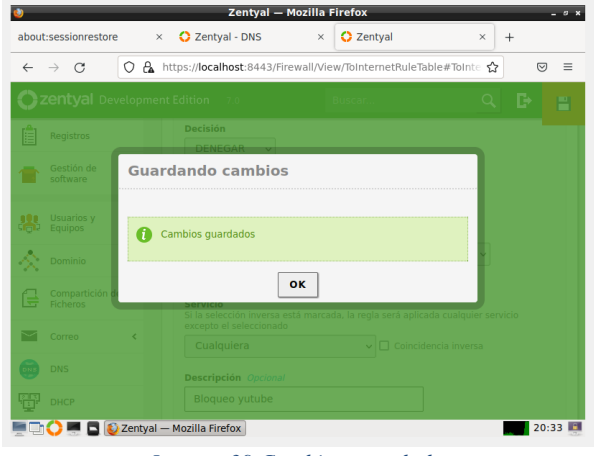

Imagen 39 Cambios guardados

Resultados obtenidos

Se comprueba el bloqueo a las páginas Bloqueo a youtube

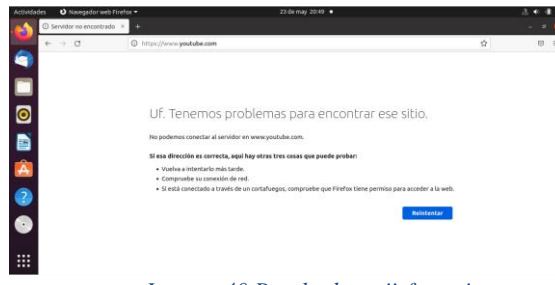

Imagen 40 Resultado satiisfactorio

Bloqueo a Twitter

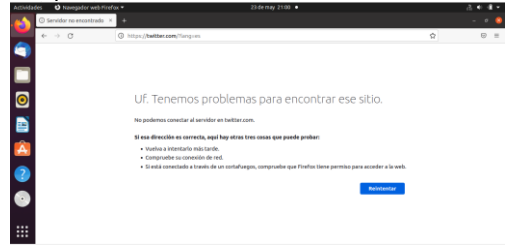

Imagen 41 Resultado satiisfactorio

# 3.3 FILE SERVER Y PRINT SERVER

Producto esperado: implementación y configuración detallada del acceso de una estación de trabajo GNU/linux a través del controlador de dominio LDAP a los servicios de carpetas e impresoras

#### Paso 1 revisión del estado del módulo

Revisar desde el estado del módulo qué esté activado el controlador de dominio y compartición de ficheros

| ٧            |                             | Zei   | ntyal - | Configuración del estado de los módulos — M       | lozilla Firefox | _ @ X           |
|--------------|-----------------------------|-------|---------|---------------------------------------------------|-----------------|-----------------|
| 0 2          | Zentyal - Conf              | igura | ción d  | < +                                               |                 |                 |
| $\leftarrow$ | $\rightarrow$ C             | -     | 0 8     | https://localhost:8443/ServiceModule/StatusView   | Ē 80%           | ☆ ♡ ≡           |
| 0            | zentyal 📶                   | ד 🚺   | 7.0     | Buscar                                            | ९ 🗈 🗄           | GUARDAR CAMBIOS |
| ÷            | Sistema                     | ĸ     | 쁗       | Red                                               |                 | ۲               |
| 맞            | Red                         | ¢     |         | Cortafuegos                                       | Red             |                 |
| â            | Registros                   |       | ÷       | DHCP                                              | Red             |                 |
| -            | Gestión de                  | <     | 015     | DNS                                               | Red             |                 |
|              | soltware                    |       | Ê       | Registros                                         |                 |                 |
| *            | Usuarios y<br>Equipos       | ٢     | $\odot$ | NTP                                               |                 |                 |
| $\Diamond$   | Dominio                     |       | *       | Controlador de Dominio y Compartición de Ficheros | Red, DNS, NTP   |                 |
| E            | Compartición de<br>Ficheros |       | -       | UCP                                               |                 | 0               |
|              | DNS                         |       |         |                                                   |                 |                 |
| ÷            | DHCP                        |       |         |                                                   |                 |                 |
| 4            | Cortafuegos                 | <     |         |                                                   |                 |                 |
| <u>.</u>     | ) 🔿 💻 🗖                     | ØZ    | Zentyal | - Configuración                                   |                 | 18:57 💻         |
|              |                             |       |         | lass and a 40                                     |                 |                 |

Imagen 42.

# Paso 2 Configurar controlador del dominio

Se crea el dominio, para este caso es unad.lan y se debe activar la casilla perfiles móviles. Se ingresa a la opción de dominio

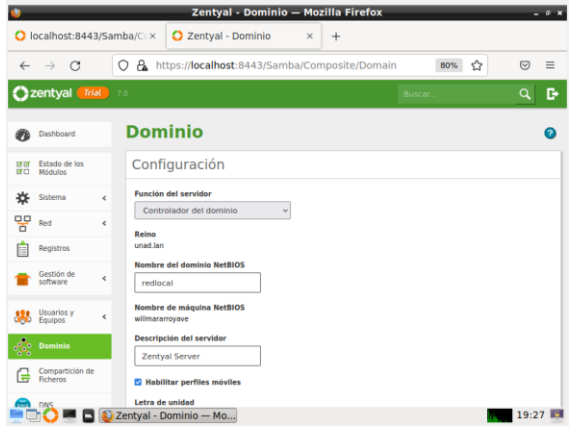

Imagen 43

#### Paso 3 Configurar grupos y usuarios

En la opción usuarios y equipos, clic en la carpeta users, presionar agregar

| <b>,</b>                                        | Zentyai - O             | suarios y Equipos – i  | Mozilla Filelox     | - 0 .   |
|-------------------------------------------------|-------------------------|------------------------|---------------------|---------|
| about:sessionrestor                             | e × 🗘 Zentya            | - Usuarios y Equi ×    | +                   |         |
| $\leftarrow \  \  \rightarrow \  \  \mathbf{G}$ | O 🗛 🕶 https://loc       | calhost:8443/Samba/Tre | ee/Manage 80% y     | ☆ 🛛 🗉   |
| Özentyal 📶                                      | 7.0                     |                        | Busca               | ۹ 🗗     |
|                                                 | Añadir nuevo/a          |                        | ×                   |         |
|                                                 | Usuario                 | 💄 Añadir usu           | ario                |         |
| Gestión de software                             | ⊖ Grupo                 | Nombre de usuario      |                     |         |
|                                                 | 0.000                   | Jose                   |                     |         |
|                                                 |                         | Nombre                 | Apellido            |         |
| C Dominio                                       |                         | jose                   | arroyave            |         |
|                                                 |                         | Descripción Opcional   |                     |         |
|                                                 |                         | usuario 01             |                     |         |
|                                                 |                         | Contraseña             | Confirme contraseña |         |
|                                                 |                         | •••••                  | ••••••              |         |
| Cortafuegos 🖌                                   |                         | Grupo                  |                     |         |
|                                                 |                         |                        | ~                   |         |
|                                                 |                         | AÑADIR                 |                     |         |
|                                                 | Zentyal - Usuarios y Eq |                        |                     | 11:32 📕 |

Imagen 44

| /               |    |          |   |        |
|-----------------|----|----------|---|--------|
| Asignacion      | de | usuarios | а | arupos |
| / 1019110101011 | ~~ | acacitoc | ~ | grapoo |

| $\leftarrow \rightarrow G$ | O 🗛 h         | ttps://localhost:844                   | 3/Samba/Tree/Manage                                                   | 80% 🟠             |   |
|----------------------------|---------------|----------------------------------------|-----------------------------------------------------------------------|-------------------|---|
| 🕽 zentyal 🍯                | rial 7.0      |                                        |                                                                       | Buscar            | Q |
| Dashboard                  | Usu           | arios y Eq                             | uipos                                                                 |                   | • |
| arear Es Dashbo<br>ar⊡ Mo  | bard          | <u>q</u> y                             | 🕌 Grupo sistema                                                       | S                 |   |
| Sistema                    | < un          | ad.lan<br>Computers                    | Тіро                                                                  | Usuarios          |   |
| Red Red                    | <             | Groups                                 | <ul> <li>Grupo de Seguridad</li> <li>Grupo de Distribución</li> </ul> |                   | • |
| Registros                  | - <b>E</b>    | K sistemas<br>Managed Service Accounts | Descripción Opcional                                                  | jose ×            |   |
| Gestión de<br>software     | <             | Users                                  |                                                                       |                   |   |
| Usuarios y<br>Equipos      | < * 🗗         | Schema Admins                          | Correo electrónico Opcional                                           |                   |   |
| Dominio                    |               |                                        | CAMBIAR                                                               |                   |   |
| Compartición d<br>Ficheros | le            |                                        | Configuración del esta                                                | do de los módulos |   |
| tps://localhost:           | 8443/Dashboar | d/Index                                | <ul> <li>Directorio compartido r</li> </ul>                           | ara este grupo    |   |

Imagen 45

Dentro del grupo sistemas se agrega el usuario; los grupos pueden ser de seguridad o de distribución

#### Paso 4 Compartir ficheros con zentyal

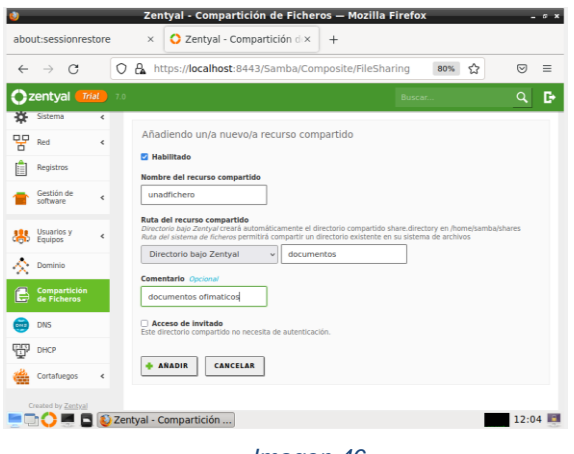

Imagen 46

Desde la opción compartición de ficheros se crea el recurso compartido

#### Paso 5 control de accesos

En la opción control de accesos se agregan los usuarios o grupos a los recursos compartidos

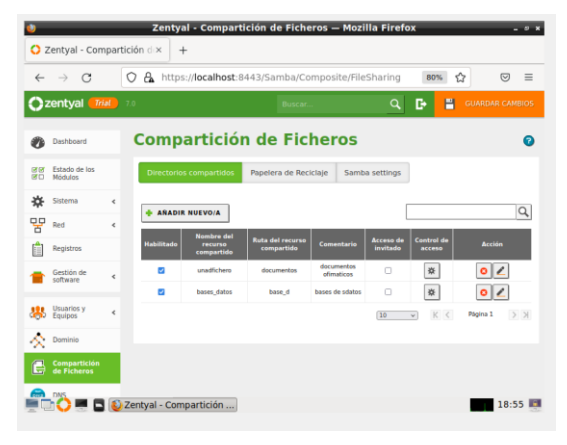

Imagen 47

Paso 6: Ingreso al server zentyal desde ubuntu

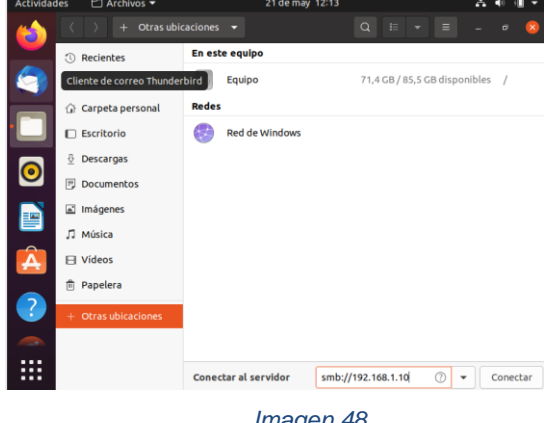

Imagen 48

En la opción otras ubicaciones se colocan la ip del servidor

| (d) 🗖             |                      |               | Q H - H   |  |
|-------------------|----------------------|---------------|-----------|--|
| Jose              | ③ Recientes          |               |           |  |
| S 📃               | ★ Favoritos          |               |           |  |
| Papele            | 🙃 🕜 Carpeta personal |               |           |  |
|                   | Escritorio           |               |           |  |
| 0                 | Descargas            |               |           |  |
| -                 | 🖻 Documentos         | P             | 1         |  |
|                   | 🔝 Imágenes           |               | J         |  |
|                   | ∏ Música             | La carpeta es | tá vacía  |  |
|                   | 🖯 Videos             |               |           |  |
| 2                 | Papelera             |               |           |  |
|                   | 🔯 unadfichero 🔺      |               |           |  |
| ·Q                | + Otras ubicaciones  |               |           |  |
|                   | 2                    |               |           |  |
| ·( <del>4</del> ) |                      |               | Microsoft |  |

Imagen 49

En la gráfica anterior se está mostrando el recurso compartido unadfichero creado desde el servidor de zentval

#### Paso 1 Instalar cup server printers

Desde el equipo anfitrión se instala físicamente una impresora hp deskjet Desde la opción dispositivos/usb, se envía el dispositivo a la máquina virtual

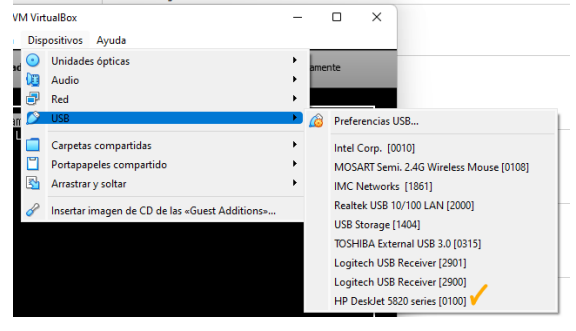

Imagen 50

#### Paso 2 Instalación paquetes cups

Las últimas versiones de zentyal ya no tienen la opción de CUP desde el menú principal por lo tanto primero se debe de instalar por línea de comando

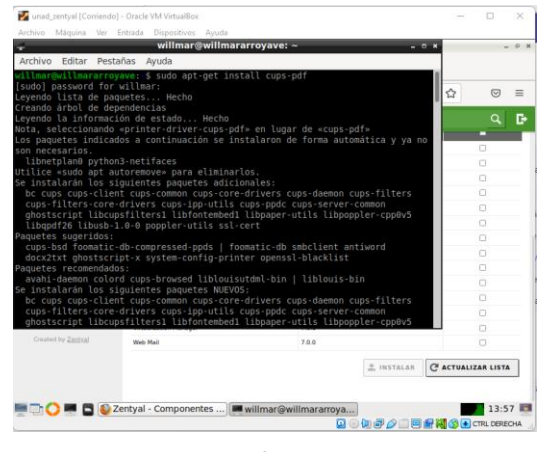

Imagen 51

#### Paso 3 Ingreso a la interfase

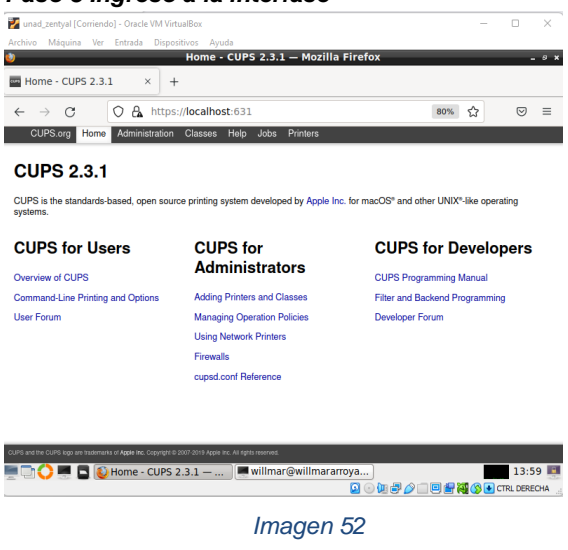

Se ingresa al navegador por localhost y el puerto 631, en la opción administración se selecciona la opción agregar impresora

#### Paso 4 Agregar la impresora

Como desde la máquina principal se envió la impresora, está aparece en las opciones de los cups por lo tanto se selecciona

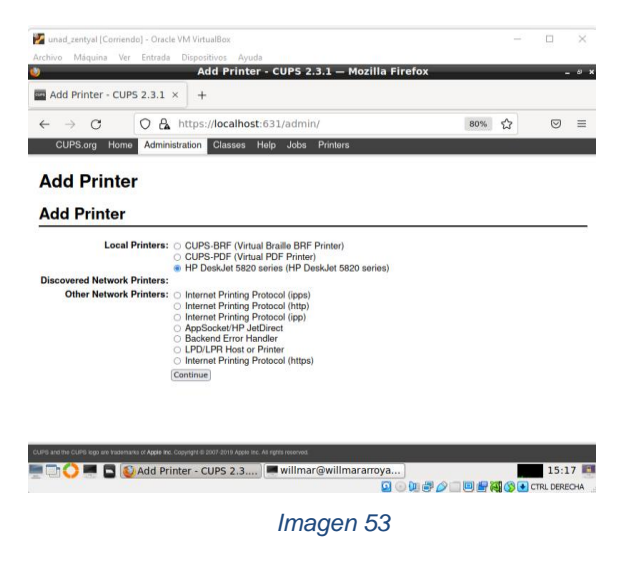

Paso 5 seleccionar el modelo

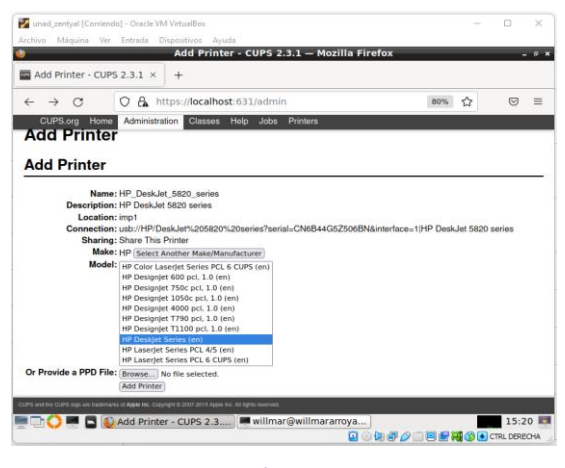

Imagen 54

**Paso 6 Agregar la impresora en Ubuntu desktop** Se ingresa por localhost y el puerto 631

| Actividades | 🕴 Navegador web Firefox 👻 | 21 de may 1533                                                                              |
|-------------|---------------------------|---------------------------------------------------------------------------------------------|
| 6           | (C.                       | 🖬 Añadir Impresara - CLIFS 🛠 🗮 Using Network Printers I 🗴 🚥 Asiso de privacidad de Fi × 1 + |
| <b>a</b>    |                           | ← → C O D localhost.631/admin                                                               |
|             | 0                         | CUPS.org Inicio Administración Clases Ayuda Trabejos Impresoras                             |
|             | Papelera                  | A //                                                                                        |
| Ξ           |                           | Anadir Impresora                                                                            |
| 0           |                           | Añadir impresora                                                                            |
|             |                           |                                                                                             |
|             |                           | Conexión: [pd://192.168.1.16]/mp1                                                           |
| <u></u>     |                           | ejerreproz.                                                                                 |
| A           |                           | http://wankre_erdemadori031/jpp/<br>http://wankre_erdemadori031/jpp/pwerta1                 |
|             |                           | lap://www.e.vrdewadur/lap/<br>lap://www.e.vrdewadur/lap/puert41                             |
| •           |                           | 1pt://wester_ordenator/cola                                                                 |
|             |                           | socket://room/re_ordenador<br>socket://nom/re_ordenador/\$200                               |
|             |                           | Vea "Impresoras en red" para escoger el URI adecuado a usar con su impresora.               |
|             |                           | Sequeente                                                                                   |

Imagen 55

Se debe seleccionar la ip del servidor y el nombre del cups que se la había colocado en el server

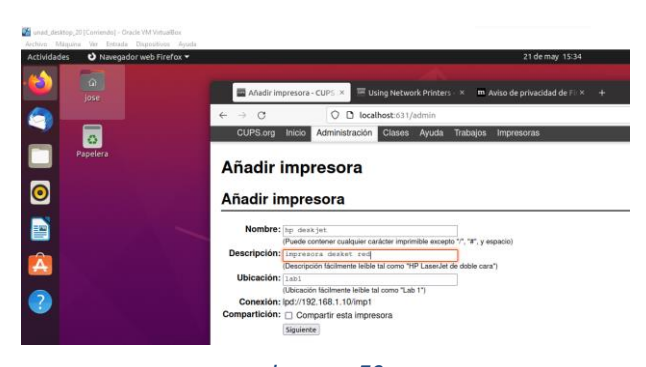

## Imagen 56

Se ingresa el nombre de la impresora y la descripción

| 100        | - npena   | -cursizat = the using factor  | na minizens i en ausoa de privadidad de              | 11. K. (#)                                             | 0                                    |       |
|------------|-----------|-------------------------------|------------------------------------------------------|--------------------------------------------------------|--------------------------------------|-------|
|            | CUPS.org  | Inicio Administración Gazes   | Ayuda Trabajos Impresoras                            |                                                        | ii ii                                |       |
| Archives - | Impreso   | ras                           |                                                      |                                                        |                                      |       |
|            |           | Buscar e                      | n impresoras:                                        | Bucar                                                  | Bortar                               |       |
|            | 100       | 9 10 1                        | Mostrando 1 de 1 i                                   | impresora.                                             |                                      |       |
|            | hpdeskjet | impresona desket liab1<br>red | HP Color LaserJet 5550 v3010.107 Pe<br>(recommended) | Rance y meteria<br>patiential Processando<br>momento.* | "La impresora es insicanzable en est | 51490 |
|            |           |                               |                                                      |                                                        |                                      |       |

Como se observa en la imagen ya queda configurada dicha impresora

## 3.4 VPN

Se ingresa al servidor zentyal y seleccionamos los para la instalación del VPN

|                          |                   | Zentyal - Instalac         | ion — Mozilla Firefox         |             | - *      |
|--------------------------|-------------------|----------------------------|-------------------------------|-------------|----------|
| Zentyal - Instala        | ición ×           | Cortafuegos — Documo       | entaci× +                     |             |          |
| → C                      | O 🗛 http          | s://localhost:8443/5o      | ftware/InstallPkgs?install=18 | vpkg-zent 🏠 |          |
| >Selección de p          | aq                | Instalación                | Configuración inicial         | Guardar los | cambios  |
| eleccio                  | one lo            | s paquete                  | es a instalar                 |             |          |
| <b>U</b> so maanan       | an ios siguientes | hadneses.                  |                               |             |          |
| Network<br>Configuration | Firewall          | Certification<br>Authority | VPN                           |             |          |
|                          |                   |                            |                               | CANCELAR    | ONTINUAR |
|                          | 🔰 Zentyal - Ins   | talación —                 |                               |             | 13:41    |
|                          |                   | Ima                        | aen 58                        |             |          |

# Paso 1 módulos vpn

Se espera inicie la instalación

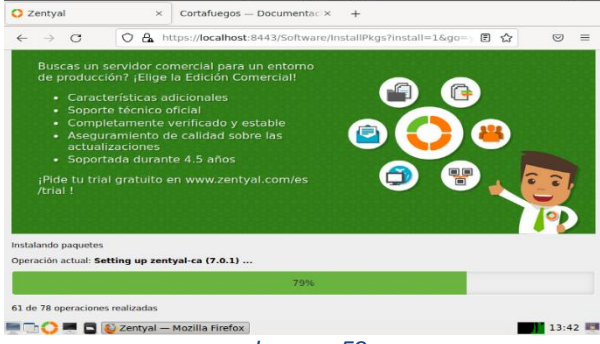

Imagen 59

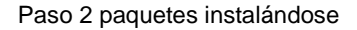

Se selecciona la red externa

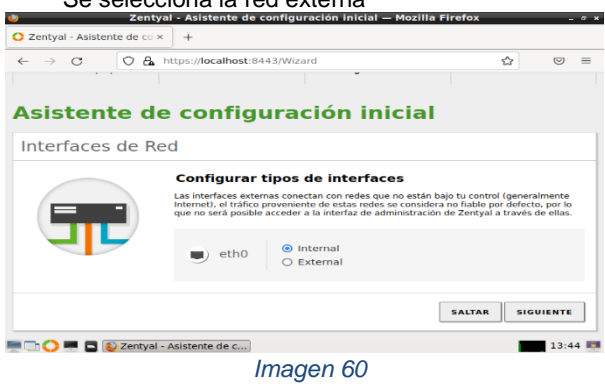

Paso 3 red externa

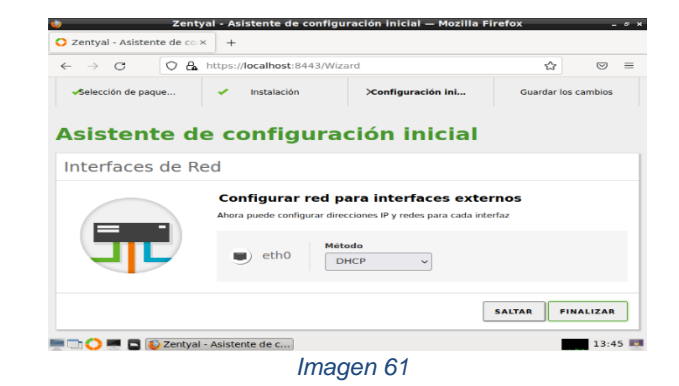

# Paso 4 red interna dhcp

Seleccionamos DHCP y le damos en finalizar

Se ingresa al dashboard seleccionamos vpn y luego servidores clientes

| O Ze    | ntyal - Dashbo                | ard  | ×       | +                                              |                                |         |          |      |
|---------|-------------------------------|------|---------|------------------------------------------------|--------------------------------|---------|----------|------|
| ←       | ⇒ C                           | 0    | a⊾ ⊦    | ttps://localhost:8443                          |                                | 127     | 0        | =    |
| 0       | <b>centyal</b> De             |      |         |                                                |                                |         | Q,       | E+   |
| Ê       | Registros                     |      |         | Software                                       | 10 actualizaciones del sistema | (5 de : | eguridad | )    |
| -       | Gestión de                    | <    |         | Carga del sistema                              | 0.14. 0.23. 0.27               |         |          |      |
| _       |                               |      |         | Tiempo de funcionamiento sin<br>interrupciones | 36 min                         |         |          |      |
| (iiiii  | Cortafuegos                   | <    |         | Usuarios                                       | 0                              |         |          |      |
| ۹.      | Autoridad de<br>certificación | <    |         | Interfaces de Red                              |                                |         |          | -    |
| 8       | VPN                           | ~    |         | ~ oth0                                         |                                |         |          |      |
| Servide | pres                          |      |         | Estado                                         | activado, interno              |         |          |      |
| Cliente | 5                             |      |         | Dirección MAC                                  | 08:00:27:16:7c:4b              |         |          |      |
| C       | reated by Zentysi             |      |         | Dirección IP                                   | 10.0.2.15                      |         |          |      |
| -       |                               | Zent | val - I | Dashboard                                      | Bytos Tx Bytos P               | tx.     | 13:      | 55 0 |
|         |                               |      |         | Imago                                          | 1.63                           |         |          |      |

## Paso 5 dashboard

Se crea el certificado de autoridad primero

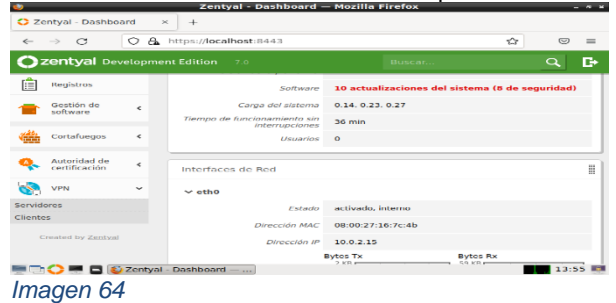

# Paso 6 certificado

Creamos el servidor vpn

|          |                                     | 0.0      | http://deam    | linest of the other | 17      | ~  |    | _  |
|----------|-------------------------------------|----------|----------------|---------------------|---------|----|----|----|
| ~ ·      | - 0                                 | 0 2      | incipsi//ioca  | 1105C18443/01-14    | servers | u  | _  | _  |
| Right    | ack one page t<br>-click or pull de | own to s | how history    | 7.0                 | Buscar  | a, | C+ |    |
| Ø        | Dashboard                           |          | Servi          | idores              | VPN     |    |    | 0  |
|          | Estado de los<br>Módulos            |          | Lista d        | de servid           | ores    |    |    |    |
| ÷        | Sistema                             | <        | No hay r       | ningún/a servidor   |         |    |    |    |
| 문        | Red                                 | <        | + -            | DIR NUEVO/A         |         |    |    |    |
| Ê        | Registros                           |          |                |                     |         |    |    |    |
| -        | Gestión de<br>software              | 4        |                |                     |         |    |    |    |
| 666      | Cortafuegos                         | <        |                |                     |         |    |    |    |
| <b>.</b> | 🔿 🗯 🖬 🚳                             | Zentya   | l - Servidores | VP                  |         |    | 13 | 58 |
|          |                                     |          |                | Imag                | ien 65  |    |    |    |

## Paso 7 servidor vpn

Se ingresa a la configuración del servidor vpn

| •      |                               |         | Zentyal        | - Servido  | res VPN — M   | lozilla Firefox     | ι.                                                     |          |        | - * H |
|--------|-------------------------------|---------|----------------|------------|---------------|---------------------|--------------------------------------------------------|----------|--------|-------|
| 🔿 Ze   | entyal - Servidor             | res VPI | × +            |            |               |                     |                                                        |          |        |       |
| Zent   | yal - Servidores              | 5 VPN   | https://loca   | lhost:8443 | /VPN/Servers# | #Servers            |                                                        |          | 0      | =     |
| 02     | <b>centyal</b> Dev            | elopm   | ent Edition    | 7.0        | В             | iscar               |                                                        | Q,       | G•     | -     |
| *      | Sistema                       | ¢       | Lista          | de sen     | /idores       |                     |                                                        |          |        |       |
| 맘      | Red                           | ۲       |                |            |               |                     |                                                        |          |        |       |
| Ê      | Registros                     |         | + ANAD         | DIR NUEVO  | A             |                     |                                                        |          |        | q     |
| -      | Gestión de<br>software        | *       | Habilitade     | Nombre     | Configuración | Redes<br>anunciadas | Descargar<br>paquete de<br>configuración<br>de cliente |          | Acción |       |
| 1000   | Cortafuegos                   | <       |                | vpn        | *             | *                   | 桒                                                      |          | 0 🖉    |       |
| ۹.     | Autoridad de<br>certificación | ٠       |                |            |               | 10 ~                | K <                                                    | Página 1 |        | K     |
|        | VPN                           | ~       |                |            |               |                     |                                                        |          |        |       |
| Servid | lores                         |         |                |            |               |                     |                                                        |          |        |       |
|        | 🔿 🗯 🗖 🚳                       | Zentya  | l - Servidores | VP         |               |                     |                                                        |          | 14     | :00 🛤 |
|        |                               |         |                | Im         | agen 6        | 6                   |                                                        |          |        |       |

#### Paso 8 configuración vpn

Se deja el puerto por defecto, se selecciona el certificado antes creado, se activa la interfaz tun, en la interfaz de escucha se seleccionan todas

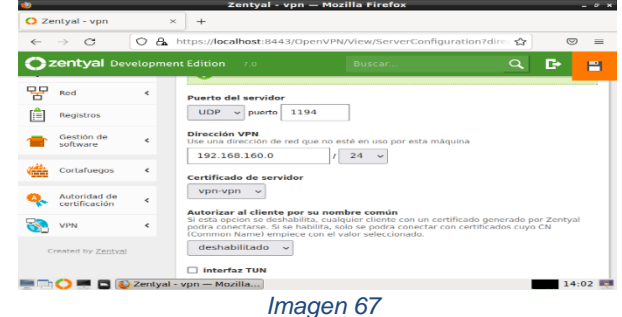

#### Paso 9 agregamos datos Se guardan cambios

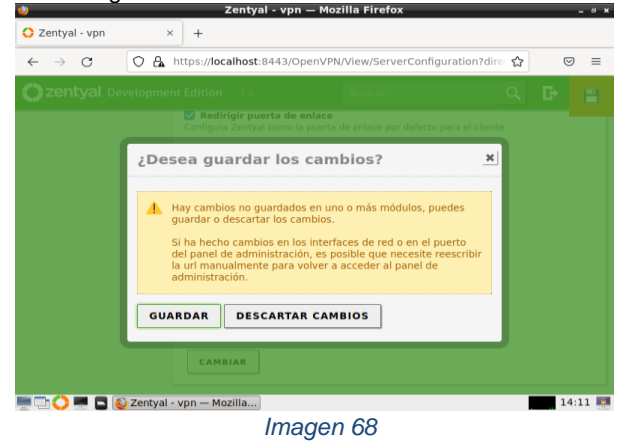

#### Paso 10 guardado de datos

Se ingresa a certificados y creamos uno para el cliente

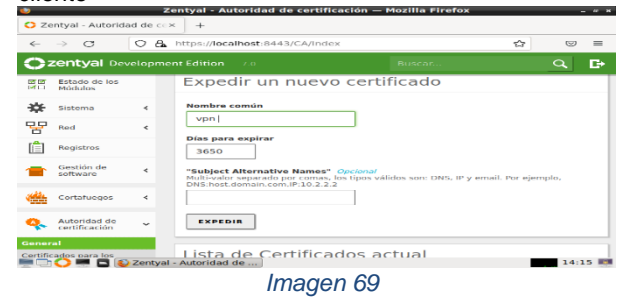

Paso 11 Certificado del cliente

Se crea y se ingresa a servidores vpn, para descargar el paquete de configuración del cliente, se selecciona tipo cliente Linux, y se pone la dirección ip del servidor vpn y lo descargamos.

|                                                                                                    | _                                                                                      |
|----------------------------------------------------------------------------------------------------|----------------------------------------------------------------------------------------|
|                                                                                                    |                                                                                        |
| ocalhost:8443/OpenVPN/View/DownloadClientBun                                                                                                    | ≥ ₹                                                                                    |
| vpn-client-vpn .tar.gz<br>Completed — 9.6 KB                                                                                                    | -                                                                                      |
| Show all downloads                                                                                                    |                                                                                        |
| dor de OpenVPN para Microsoft Windows                                                                                                    |                                                                                        |
| ⊧gia de conexión<br>Itorio ∼                                                                                                    |                                                                                        |
| ión del servidor<br>la dirección que usarán sus clientes para conectarse al servidor. Nor<br>rá una IP pública o un nombre de host<br>188.160.0 | malmente,                                                                              |
| ión adicional del servidor (opcional) Opcional                                                                                                  |                                                                                        |
| ión secundaria adicional para el servidor (opcional) Opcional                                                                                   |                                                                                        |
| Aozilla                                                                                                    | 14:22                                                                                  |
|                                                                                                    | Ión secundaria adicional para el servidor (opcional) <i>Opcional</i> 402illa 1magen 70 |

#### Imagen 70

#### Paso 11 descarga cliente Se suben los archivos a drive del cliente vpn

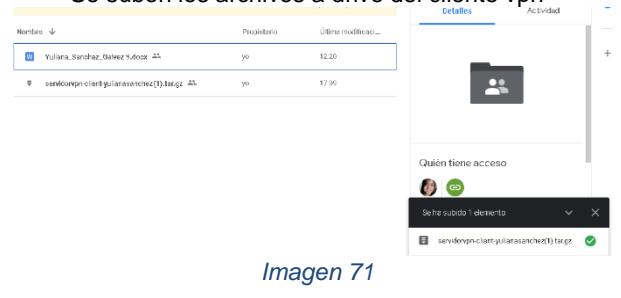

Paso 12 archivos en drive

# 4. CONCLUSIONES

El proxy no transparente debe configurarse en cada equipo cliente para poder ser aplicado. Como principal ventaja se encuentra que la IP usada para realizar la búsqueda en internet se encuentra enmascarada y no será visible.

El cortafuegos de Zentyal, nos permite mantener controlados todos los accesos al internet, de una manera fácil, dado mejor rendimiento y seguridad.

La configuración del directorio activo es más fácil y sencilla que la implementación en un servidor de Windows

Zentyal es un sistema operativo que se caracteriza principalmente por tener una interfaz gráfica muy amigable al usuario lo que lo hace una distribución muy fácil de administrar

Al crear una vpn se toma el control de trafico de la red para cada usuario de la organización para evitar que haya saturación.

# 5. **REFERENCIAS**

- [1]JGaitPro. (N/A). Zentyal Configurar Proxy Web HTTP No Transparente. https://www.youtube.com/watch?v=PG7pcYmBkw4&t=4 97s[1]
- [2]Zentyal. (2021). Instalación Zentyal. https://doc.zentyal.org/es/installation.html#instalacioncon-el-instalador-de-zentyal [2]
- [3]Zentyal. (s. f.). Cortafuegos Documentación de Zentyal 7.0. Recuperado 22 de mayo de 2022, de https://doc.zentyal.org/es/firewall.html [3]
- [4]Prat, D. D. B. (2020, 16 septiembre). Firewall Zentyal El Taller del Bit. El Taller del BIT. <u>https://eltallerdelbit.com/firewall-zentyal/</u>[4]